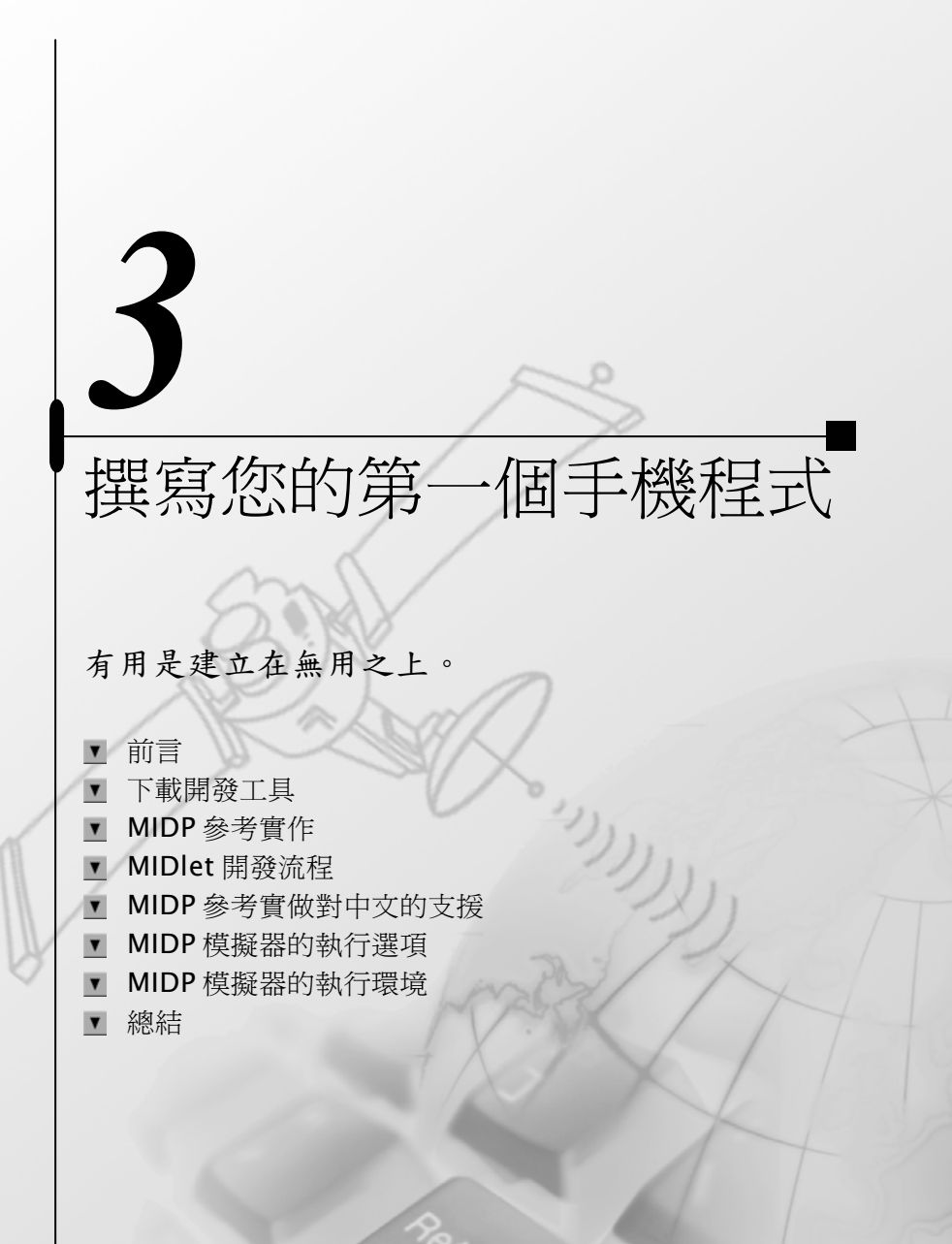

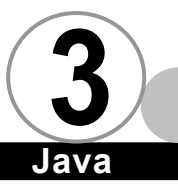

前言

過去手機的最大致命傷,就是應用程式的不足,雖然目前出現 了許多手機和 PDA 結合的產品,可是這些產品上的 PDA 在軟體上的 擴充性仍然是死的。我們可以任意使用 C/C++或是 Java 撰寫可以在 Palm OS、Windows CE、EPOC 等作業系統上執行的應用程式,但是卻 從未有過機會將我們寫好的程式下載到手機上執行(即使有些手機 的 PDA 也是使用 EPOC 作業系統,如 Ericsson R380)。但是從新的世 紀開始,這一切都要改觀了,陸陸續續有許多支援 Java 的手機即將 推出,我們終於可以一圓在手機上面撰寫程式的美夢。

ava

手機平台的多樣性與複雜性,和 PDA 比較起來可以說是有過之 而無不及,這等於是在提醒大家 -又是 Java 派上用場的時候了。我 們都知道在瀏覽器上執行的 Java 程式叫做 Applet,在 Palm OS 上執 行的 Java 程式叫做 Spotlet,然而在手機上執行的應用程式我們稱 做 MIDlet,本章將開始您的手機程式開發之旅。

### 下載開發工具 ▼

目前市面上有許多支援 MIDIet 的整合開發工具。但是筆者還是 堅持,在使用這些方便的開發工具之前,要先學著使用最基本的工 具來撰寫程式,這樣才能了解程式從開發到運作的細部過程。因此 在本章中我們只討論如何使用 Sun 所提供的基本工具 - MIDP 參考實 作來開發程式。

首先,請開啟您的瀏覽器,並連線到 http://www.javasoft.com /products/midp/

在網頁之中尋找一個叫做 Reference Implementation 的地方, 如圖1所示:

| J2ME Wireless<br>Toolkit          | 5 The <u>J2ME Wireless Toolkit</u> is a set of tools that provides Java<br>technology developers with the emulation environment, documentation<br>and examples needed to develop MIDP compliant applications targeted<br>at mobile information devices such as cellular phones and two way<br>pagers. |                 |
|-----------------------------------|----------------------------------------------------------------------------------------------------|-----------------|
| MIDP Expert<br>Group              | Find out who are the members of the $\underline{\text{MIDP expert group}}.$                                                                                                    |                 |
| Final<br>Specification            | Download the final specification of the MID profile.                                                                                                    |                 |
| Reference<br>Implementation       | A reference implementation of the MID profile for the Microsoft<br>Windows environment is available for <u>download</u>                                                                                                    |                 |
| Technical<br>Compatibility<br>Kit | The Technical Compatibility Kit (TCK) for the MID profile can be<br>licensed from Sun. For more information about licensing terms, please<br>contact your <u>local sales representative.</u>                                                                                                    |                 |
| See MIDP in<br>Action             | View some <u>sample applications</u>                                                                                                    |                 |
| White Paper                       | Applications for Mobile Information Devices. Helpful Hints for                                                                                                    | Java Technology |

圖 1

接著,請按下名為 donload 的超連結,這個超連結會連到 MIDP 參考實作的下載網頁,但是在連線之前,需要您先輸入使用者 ID 和 密碼。如圖2所示:

| 2    |                                                                                                    |  |
|------|----------------------------------------------------------------------------------------------------|--|
| J    | Java 手機程式設計入門                                                                                                    |  |
| Java |                                                                                                    |  |
|      | If this is your first visit,                                                                                                    |  |
|      | please complete the registration form by clicking the "Register" button. You<br>only have to register once. Whenever you come back to the Download Center,<br>just enter your Personal ID and Password in the "Sign On" section below. We<br>respect your privacy. Please see the top of the registration form for details. |  |
|      | Register                                                                                                    |  |
|      | Sign On If you have registered before log in with your personal ID and password:                                                                                                    |  |
|      | Personal ID Required<br>Password Required<br>Log In                                                                                                    |  |

圖 2

tonio Road, Palo Alto, CA 94303 USA. All rights reserve

Copyright 1994-2000 Sun Microsystems, Inc Terms of Use. <u>Privacy Policy</u>. <u>Feedback</u>

如果您已經是會員,請直接輸入您的使用者 ID 和密碼即可進入 版權網頁。如果您並非會員,請先按下上面的 Register 按鈕註冊成 為會員,以取得使用者 ID 和密碼 (完全免費)。版權網頁如圖 3。

| Original Contributor desires to license the Technology to a<br>large community to facilitate research, innovation and<br>product development while maintaining compatibility of such<br>products with the Technology as delivered by Original<br>Contributor; and<br>Original Contributor desires to license certain Sun<br>Trademarks for the purpose of branding products that are<br>compatible with the relevant Technology delivered by<br>Original Contributor; and |
|----------------------------------------------------------------------------------------------------|
| Please Choose:                                                                                                    |
| C Accept C Decline                                                                                                    |
| Continue                                                                                                    |
|                                                                                                    |

圖 3

3-4

F

請將畫面捲動到網頁最後的部分。先點選 Accept,然後再按下 Continue 按鈕以進入下載網頁,如圖 4。

| Download Area                                                                                                    |                                                                                                    |
|----------------------------------------------------------------------------------------------------|----------------------------------------------------------------------------------------------------|
| <ol> <li>Choose your preferred download location and click "US West US Central US East US East US East Change</li> <li>Chick on the link below to navigate the download area a host that is not recognized to be in an <u>authorized co</u></li> </ol> | Change" to download from a different server. (optional)<br>(NOTE: Link will not appear if you are downloading from<br>unity). |
| <u>Mobile Information Device Profile</u>                                                                                                    | Last Modified: 117 day(s) ago                                                                                                 |
| Technical Support & Installation                                                                                                    |                                                                                                    |
| Mobile Information • Email: <u>midp-comme</u><br>Device Profile, 1.0                                                                                                    | nts@sun.com                                                                                                    |
| Customer Service                                                                                                    |                                                                                                    |

圖 4

您可以先選擇離您最近的下載點,然後再按下 Mobile Information Device Profile 打開下載目錄,如圖 5。

| Download Area                                                                                                    |
|----------------------------------------------------------------------------------------------------|
| <ol> <li>Choose your preferred download location and click "Change" to download from a different server. (optional)</li></ol> |
| Mobile Information Device Profile                                                                                             |
| Technical Support & Installation                                                                                              |
| Mobile Information • Email: <u>midp-comments@sun.com</u><br>Device Profile, 1.0                                               |
| Customer Service                                                                                                    |
| <b>a</b>                                                                                                    |
| 圖 5                                                                                                    |

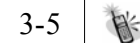

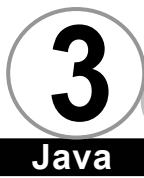

最後,請點選畫面上名為 j2me\_midp-1\_0-fcs-bin-b10-win-15\_sep \_2000.zip 的檔案即可下載 Sun 官方所提供的 MIDP 參考實作。

 $\overline{\mathbf{n}}$ 

# MIDP 參考實作 ▼

解開 MIDP 參考實作之後,您會看到許多檔案及目錄,底下我們 分別説明這些目錄的功用。

### 注意

此後我們皆假設您將 MIDP 參考實作解壓縮到 d:\底下,所以您的 MIDP 參考實作應該放置在 d:\ midp-fcs 目錄之中。

midp-fcs

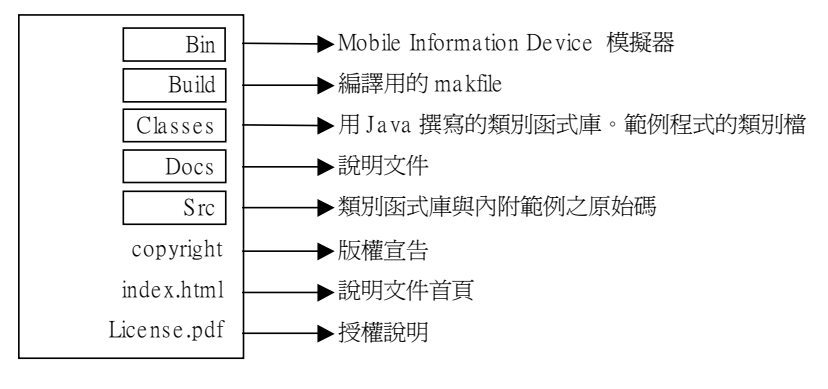

build

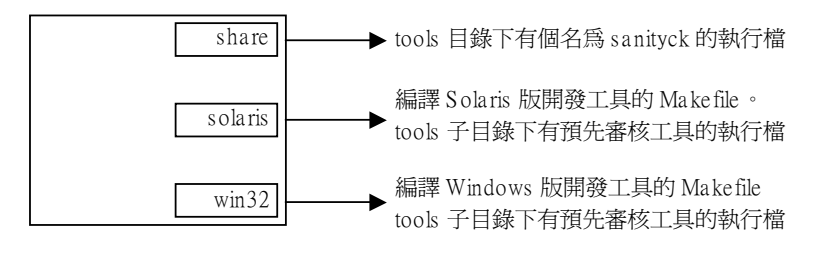

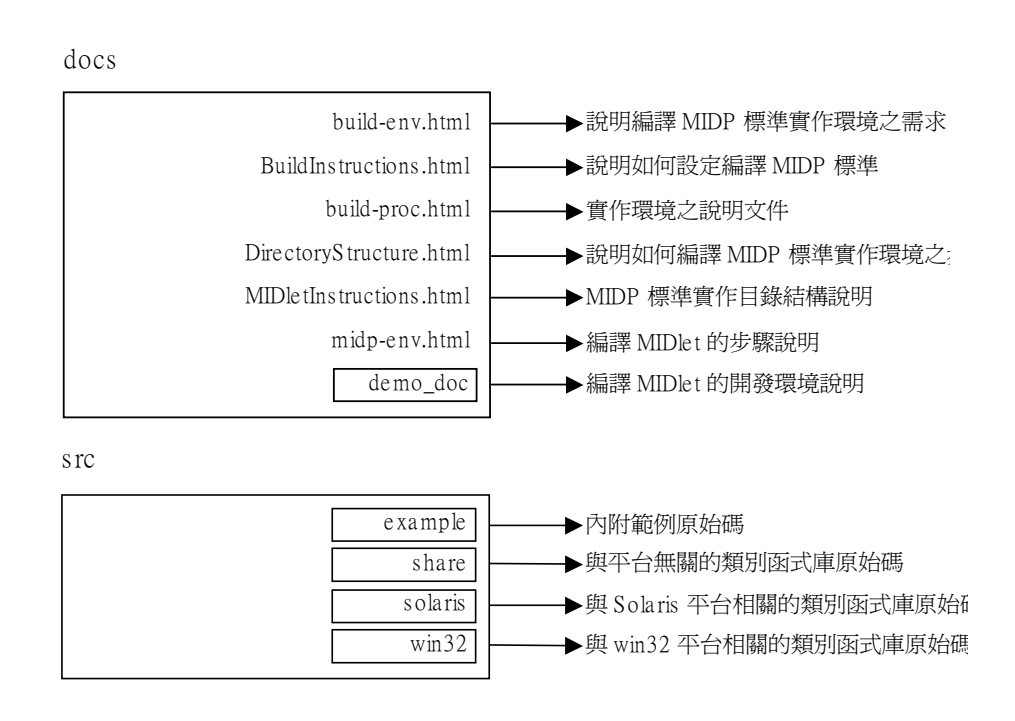

Sun Microsystems 的網站上所提供的 MIDP 參考實作只有 Windows 版本與 Solaris 版本。喜歡 Linux 的朋友可能就會失望了。 不過已經有熱心的朋友已經將它移植到 Linux 上,您可以到 http://www.johndbeatty.com/j2me.html 找到 J2ME-CLDC-MIDP 在 Linux 上的版本。

為了今後的方便起見,請先將 build\win32\tools 目錄底下的 preverify.exe 拷貝到 bin 目錄下。

MIDP 參考實作裡頭附上了許多範例應用程式,都已經被編譯成 類別檔,它們都被放置在 classes\example 目錄底下,如果您對它 們有興趣,可以試著執行他們。要執行這些範例的方法如下:

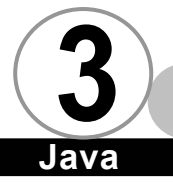

- 1. 請先將切換到 src\example 目錄底下。
- 2. 執行指令

```
d:\midp-fcs\bin\midp -classpath d:\midp-
fcs\classes\example;d:\midp-fcs\classes -descriptor
run.jad
```

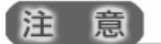

因為排版的關係,所以上述指令必須切割成數行。實際上的操 作中,所有的指令都應該處於同一行,而且中間有空格。這一點底 下將不再重複説明。

3. 執行畫面如下

【啓動畫面】

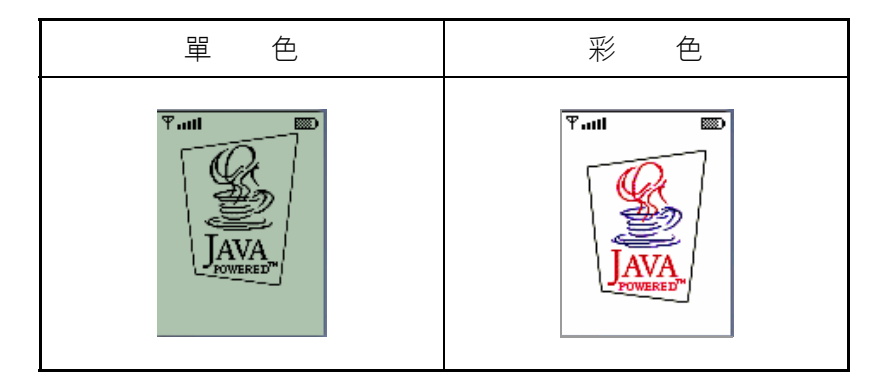

3-8

### 【應用程式選擇畫面】

| 單 色                                                                                                    | 彩色                                                                                                    |
|----------------------------------------------------------------------------------------------------|----------------------------------------------------------------------------------------------------|
| Tutt<br>Choose One:<br>Sokoban<br>∰ Tickets<br>Colors<br>∰ Stock<br>∰ Tiles<br>ManuPalla<br><u>About</u> | Y     Imp       Choose One:     Imp       Imp     Sokoban       Imp     Tickets       Imp     Colors       Imp     Stock       Imp     Tiles       About |

# 【Sokoban 應用程式】

| 單 色                     | 彩色              |
|-------------------------|-----------------|
| Sokoban Level 0         | Sokoban Level 0 |
| <u>Undo</u> <u>Menu</u> | Undo Menu       |

# 【Tickets 應用程式】

| 單 色                                                                                                    | 彩色                                                                                                    |
|----------------------------------------------------------------------------------------------------|----------------------------------------------------------------------------------------------------|
| ♥I     Image: Constraint of the second second sec | Y.III       Image: Alanis Morisette         Alanis Morisette         Auction Menu         Ticket Info         Make a Bid         Set an Alert         Settings |

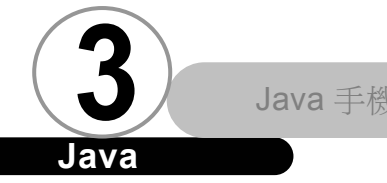

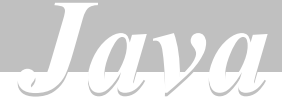

### 【Colors 應用程式】

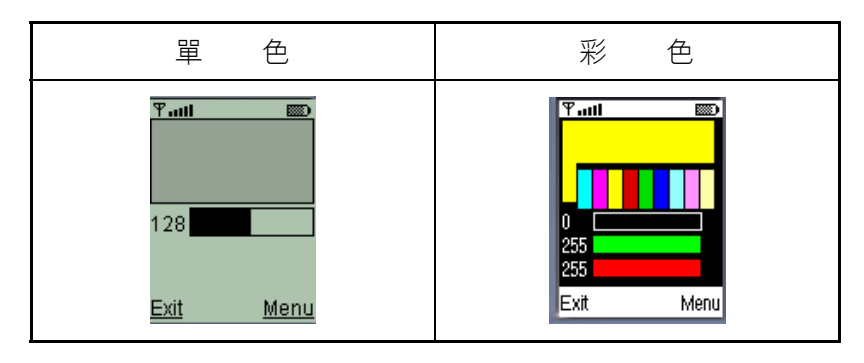

### 【Stock 應用程式】

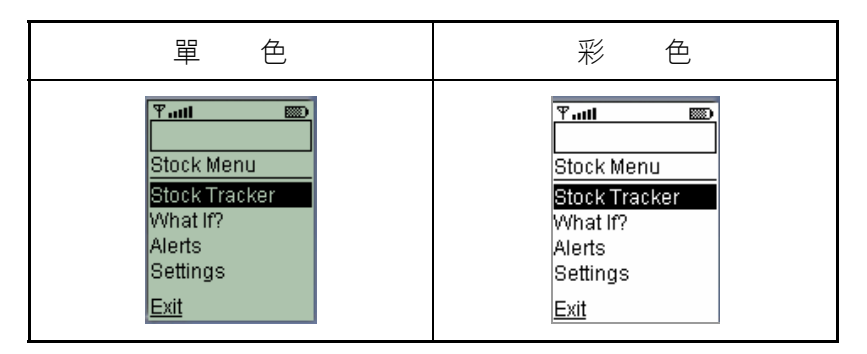

### 【Tiles 應用程式】

| 單  色                                                                                                    | 彩色                |
|----------------------------------------------------------------------------------------------------|-------------------|
| The second second secon |                   |
| <u>Start Menu</u>                                                                                                    | <u>Start Menu</u> |

### 【ManyBalls 應用程式】

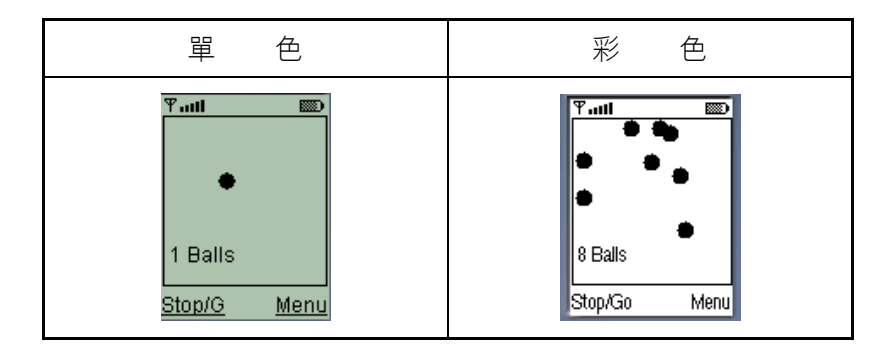

# 【Sampler 應用程式】

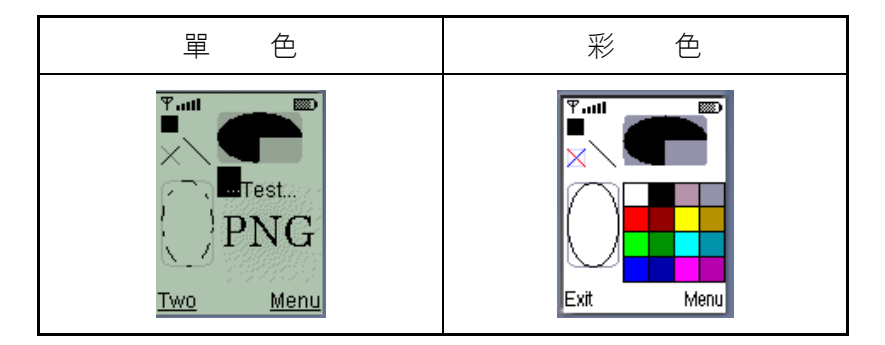

### 【Properties 應用程式】

| 單 色                                                                                                    | 彩色                                                                                                    |
|----------------------------------------------------------------------------------------------------|----------------------------------------------------------------------------------------------------|
| ♥II     IIID       System     Properties       Pree Memory =     131368       Total Memory =     300000       ™investition set     Exit | Y.III     Important       System     Properties       Pree Memory =     176804       Total Memory =     300000       Total Memory =     20000 |

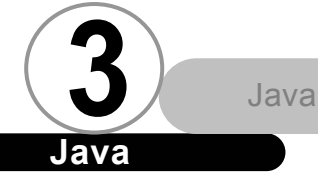

# Java

# 【HttpTest 應用程式】

| 單色                                                            | 彩色                                                            |
|---------------------------------------------------------------|---------------------------------------------------------------|
| 약II ABC IIII ABC IIII ABC                                     | 乎II ABC ()<br>Http Error                                      |
| javax.microeditio<br>n.io.Connection<br>NotFoundExcept<br>ion | javax.microeditio<br>n.io.Connection<br>NotFoundExcept<br>ion |
| About Menu                                                    | About Menu                                                    |

# 【Pong 應用程式】

| 單色                                                         | 彩色                                                        |
|------------------------------------------------------------|-----------------------------------------------------------|
| ♥II       ●       ●       Score: 000       Stop       Menu | ▼II         Image: Score: 000           Stop         Menu |

# 【StarCuriser 應用程式】

| 單色                                                                                                    | 彩色                                                                                                    |
|----------------------------------------------------------------------------------------------------|----------------------------------------------------------------------------------------------------|
| YII     Import       Collisions: 06     ***       ***     ***       O     **       ***     **       Score: 27     Pause | YII     Image: Delise sins: 0.0%       Collis®ns: 0.0%     %       C     %       Score: 20        Pause     Menu |

【SpaceInvaders 應用程式】

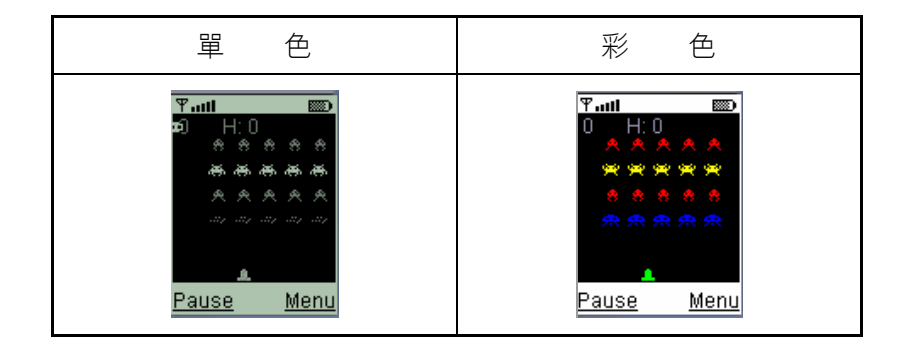

各位執行的時候,一定會發現您的模擬器上的畫面為單色,那 麼要如何讓模擬器變成彩色畫面呢?請在命令列之下輸入指令:

set SCREEN\_DEPTH=8

然後再重新執行

d:\midp-fcs\bin\midp -classpath d:\midpfcs\classes\example;d:\midp-fcs\classes -descriptor run.jad

即可看到彩色畫面。

如果您想要深入了解該範例,那麼您可以在 src\example 目錄 下找到其原始碼。

3-13

# MIDlet 開發流程 ▼

Java

MIDlet 的開發流程與 Spotlet 類似,但是多了一些步驟,如圖 6 所示:

0.00

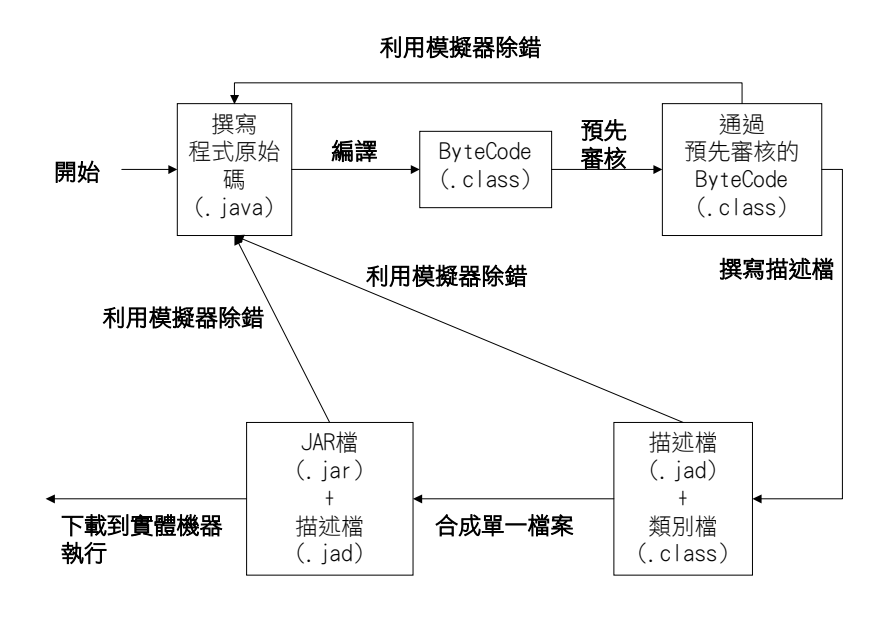

圖 6

從圖中大家大致上可以看出從撰寫 MIDIet 到能夠在實體機器或 是模擬器上執行需要七個步驟:

1. 撰寫程式原始碼。

2. 編譯。

3. 預先審核 (Preverify)。

3-14 书

- 4. 撰寫描述檔。
- 5. 合成 JAR 檔。
- 6. 測試與除錯。
- 7. 將程式下載到實體機器上執行。或使用模擬器來執行。

如果您只是要單純在模擬器上測試,可以省略為六個步驟(少 了合成 JAR 檔的步驟):

- 1. 撰寫程式原始碼
- 2. 編譯
- 3. 預先審核 (Preverify)。
- 4. 撰寫描述檔。
- 5. 測試與除錯。
- 6. 使用模擬器來執行 MIDIet。

各位比較會感到奇怪的地方在預先審核、合成 JAR 檔以及撰寫描 述檔這幾個步驟,底下我們分別説明:預先審核--寫過 Spotlet 的朋 友可能覺得不奇怪,但是沒接觸過 J2ME 的人可能不瞭解需要這個步 驟的原因。因為在各位撰寫 Java Applet 或是 Java Application 的 時候從未做過這個步驟;要額外做合成 JAR 檔以及撰寫描述檔這幾個 步驟是為了配合 Java Application Manager。其實,這幾個步驟很容 易就可以完成,不像它的名稱看起來那麼地複雜。理由和用意我們都 已經在前面章節談過,如果您忘記了,請再回頭參考前面章節。接下 來我們就要一一解釋這幾個步驟的操作方式了。

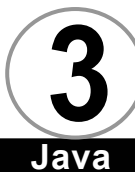

### 注意

此後我們皆假設您將 MIDP 參考實作解壓縮到 d:\底下,所以您的 MIDP 參考實作應該放置在 d:\midp-fcs 目錄之中。

底下我們所編譯的類別名稱叫做 HelloMIDIet,而每一個步驟 的-classpath 選項會指向 d:\midp-fcs\classes;. 這意味著如果 d:\midp-fcs\classes 目錄之下也有名為 HelloMIDIet 的類別,將造 成之後令人感到疑惑的執行結果。很不巧地,d:\midp-fcs\classes 目錄中真的有一個名為 HelloMIDIet.class,所以在執行下面步驟 前,請先將這個檔案自d:\midp-fcs\classes 目錄中刪除。

步驟1:撰寫程式原始碼

請先撰寫您的第一個 MIDlet,我們將它取名為 HelloMIDlet. java,程式碼如下:

#### HelloMIDlet.java

```
import javax.microedition.midlet.*;
import javax.microedition.lcdui.*;
public class HelloMIDlet extends MIDlet implements
CommandListener
{
    private Command exitCommand;
    private Display display;
    public HelloMIDlet()
    {
        display = Display.getDisplay(this);
        exitCommand = new Command("Exit", Command.SCREEN, 2);
    }
    public void startApp()
    {
```

```
TextBox t = new TextBox("Hello MIDlet", "Test
string", 256, 0);
      t.addCommand(exitCommand);
      t.setCommandListener(this);
      display.setCurrent(t);
   }
   public void pauseApp()
   {
   }
   public void destroyApp(boolean unconditional)
   ſ
   }
   public void commandAction(Command c, Displayable s)
   {
     if (c == exitCommand)
     {
         destroyApp(false);
         notifyDestroyed();
     }
   }
}
```

步驟 2:編譯

注

意

請撰寫一個名為 midjavac. bat 的批次檔,內容如下:

```
midjavac.bat
javac -g:none -classpath d:\midp-fcs\classes;. -
bootclasspath d:\midp-fcs\classes %1
```

因為排版的關係,將批次檔的內容用數行呈現,且兩行之 間有空白字元作為間隔。實際上的批次檔中整個指令必須在同 一行。

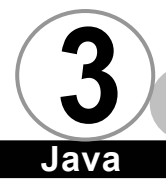

接著你可以在命令列輸入:

midjavac HelloMIDlet.java

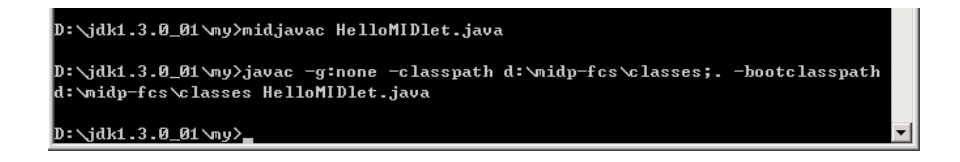

如果程式沒有錯誤,那麼在目錄下就會產生 HelloMIDIet. class。

撰寫過 Java 程式的朋友或多或少都使用過-classpath 這個編 譯器選項,但是鮮少有人用過-bootclasspath 選項,如果您直 接輸入 javac 然後按下 Enter 來查看這個選項的意義,其實説 明也不太清楚,這裡我要補說説明:

在前面章節中曾説過:「『J2ME 所支援的核心類別函式庫是標準 核心類別函式庫的子集合』,充其量也只是名稱上為子集合而 已,這些類別函式庫子集合的實作卻不一定與標準的類別函式 庫相同」。當時我也曾提到,要編譯 J2ME 的程式之前都必須先 安裝 J2SE。如果我們只使用:

javac -g:none -classpath d:\midp-fcs\classes;. %1

來編譯我們的程式,那麼當程式中用到 MIDP 與 J2SE 之中同名 的類別時,編譯器預設會使用 J2SE 的版本,雖然這些類別的名 稱相同,可是實際上內部的實作卻完全不一樣。雖然使用了 J2SE 版本的類別來編譯我們的程式可以通過編譯,可是卻完全

不能在支援 MIDP 的手機上執行。所以我們必須利用bootclasspath 選項來改變 Java 編譯器的預設行為,讓編譯器 去使用 midp 版的類別函式庫(放在 d:\midp-fcs\classes 目錄 下)。

步驟3:預先審核

請撰寫一個名為 midver. bat 的批次檔,內容如下:

midver.bat
d:\midp-fcs\bin\preverify -classpath d:\midp-fcs\classes;. d %1 %2

#### 注意

因為排版的關係,將批次檔的內容用數行呈現,且兩行之 間有空白字元作為間隔。實際上的批次檔中整個指令必須在同 一行。

接著你可以在命令列輸入:

### midver HelloMIDlet HelloMIDlet

如果預先審核的過程沒有發生問題,就會在您的目錄下建立一個名為 HelloMIDIet 的子目錄,並將預先審核過的類別檔放到此目錄下。

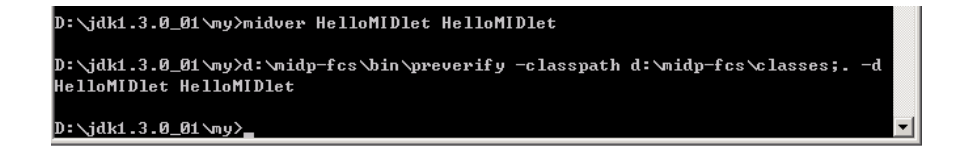

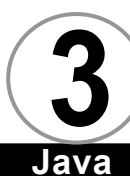

### 注意

批次檔內的第一個命令列參數(%1),是為了讓 preverify 將預先審核的結果放到與命令列參數同名的目錄下。preverify 預設會將預先審核的結果放到 output 目錄下,但是為了不造成 混淆,所以我們利用-d 選項改變預設放置預先審核結果的目 錄。第二個參數則是您想要轉換的類別檔名稱。

我們的批次檔是將預先審核之後的類別檔放入與類別同名 的目錄之中。也就是説,如果您之前完成了預先審核,目錄下 會出現一個名為 HelloMIDIet 的子目錄,這會造成您下一次重 新編譯時產生如下錯誤訊息:

HelloMIDlet.java:4: HelloMIDlet clashes with package of same name

public class HelloMIDlet extends MIDlet implements CommandListener

۸ 1 error

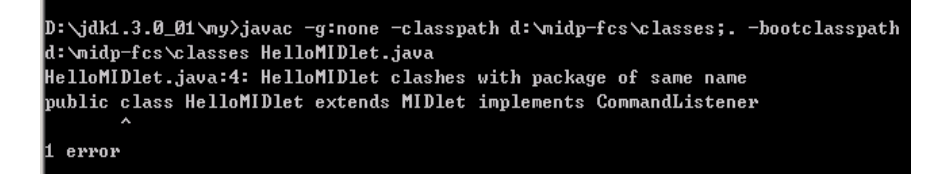

這是因為編譯器發現目錄下有一個名為 HelloMIDIet 的目錄,對 Java 來說,意思就是有一個名為 HelloMIDIet 的 package。編譯器不准您的類別名稱和 package 名稱相同,所以

導致編譯錯誤。要解決這個問題,您可以在每次編譯前先刪掉 前一次預先審核所產生的目錄即可。

其實在此處您就可以開始測試您撰寫的 MIDlet。請換到經 過預先審核之類別檔的所在目錄,然後輸入:

d:\midp-fcs\bin\midp HelloMIDlet

D:\jdk1.3.0\_01\my\HelloMIDlet>d:\midp-fcs\bin\midp HelloMIDlet Classpath is not set. Defaulting to "."

如果執行無誤,那麼模擬器會出現,內容如下:

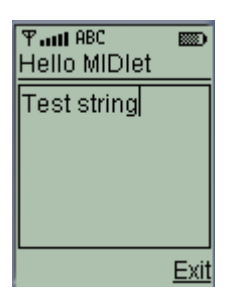

在此要特別注意的是,如果您不小心讓 MIDP 模擬器執行了沒有 經過預先審核的類別檔,螢幕上會出現錯誤訊息如下:

ALERT: Error verifying class HelloMIDlet

D:\jdk1.3.0\_01\my>d:\midp-fcs\bin\midp HelloMIDlet Classpath is not set. Defaulting to "." ALERT: Error verifying class HelloMIDlet

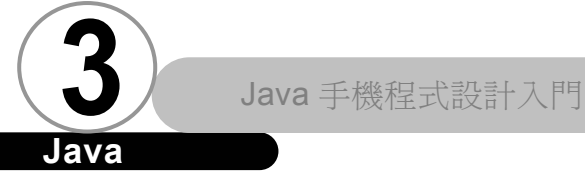

▶ 步驟4:撰寫描述檔

請撰寫一個名為 HelloMIDIet. jad 的描述檔,內容如下:

#### HelloMIDlet.jad

ava

```
MIDlet-Name: HelloWorld
MIDlet-Version: 1.0.0
MIDlet-Vendor: Sun Microsystems, Inc.
MIDlet-Description: Sample Hello World MIDlet
MIDlet-Info-URL: http://java.sun.com/j2me/
MIDlet-Jar-URL: http://127.0.0.1/HelloMIDlet.jar
MIDlet-Jar-Size: 1020
MicroEdition-Profile: MIDP-1.0
MicroEdition-Configuration: CLDC-1.0
MIDlet-1: HelloWorld,, HelloMIDlet
```

● 步驟 5:合成 JAR 檔

請撰寫一個名為 midjar. bat 的批次檔,內容如下:

#### midjar.bat

jar -cfm %1 %2 -C .\%3 .

### 注意

因為排版的關係,將批次檔的內容用數行呈現,且兩行之 間有空白字元作為間隔。實際上的批次檔中整個指令必須在同 一行。

接著你可以在命令列輸入:

midjar HelloMIDlet.jar HelloMIDlet.jad HelloMidlet

如果過程沒有發生問題,就會在您的目錄下建立一個名為 HelloMIDIet.jar的包裹檔。

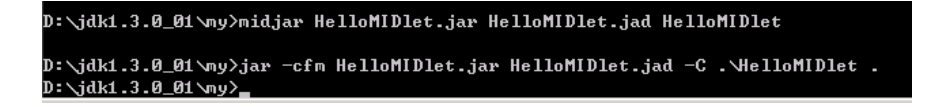

HelloMIDIet. jar 的內容如下:

| €∰Win          | Zip - Hel                               | loMIDlet.     | jar            |       |                       |           |                        |                    |
|----------------|-----------------------------------------|---------------|----------------|-------|-----------------------|-----------|------------------------|--------------------|
| <u>F</u> ile   | <u>A</u> ctions                         | Qotions       | <u>H</u> e 10  |       |                       |           |                        |                    |
| 3<br>N         | No. No. No. No. No. No. No. No. No. No. | 候<br>Open     | )<br>Favorites | Add   | C<br>Extract          | ✓<br>View | CheckOut               | 🥮<br>Wizarc        |
| Name           |                                         |               |                |       | Туре \land            |           | Modified               |                    |
| ♦९ He<br>I Mar | lloM[D]e<br>nifest.m                    | t.class <br>f |                |       | Java Sourc<br>MF File | e         | 2001/1/27<br>2001/1/27 | 上午 09:4<br>上午 09:5 |
|                |                                         |               |                |       | ]                     |           |                        | ►                  |
| Selecte        | ed G files,                             | 0 bytes       |                | Total | 2 files, 2KB          |           |                        | 🔵 🔘 //.            |

請開啟 Manifest.mf,其內容應該如下:

| 🖉 MANIFEST.MF - 記事本                              | - O X    |  |  |
|--------------------------------------------------|----------|--|--|
| 檔案(E) 編輯(E) 格式(Q) 說明(H)                          |          |  |  |
| Manifest-Version: 1.0                            | <b>A</b> |  |  |
| MicroEdition-Configuration: CLDC-1.0             |          |  |  |
| MIDlet-Description: Sample Hello World MIDlet    |          |  |  |
| MIDlet-Version: 1.0.0                            |          |  |  |
| Created-By: 1.3.0_01 (Sun Microsystems Inc.)     |          |  |  |
| MIDlet-Vendor: Sun Microsystems, Inc.            |          |  |  |
| MIDlet-Jar-URL: http://127.0.0.1/HelloMIDlet.jar |          |  |  |
| MIDlet-1: HelloWorld,, HelloMIDlet               |          |  |  |
| MicroEdition-Profile: MIDP-1.0                   |          |  |  |
| MIDlet-Jar-Size: 1020                            |          |  |  |
| MIDlet-Name: HelloWorld                          |          |  |  |
| MIDlet-Info-URL: http://java.sun.com/j2me/       |          |  |  |
|                                                  |          |  |  |
|                                                  | -        |  |  |

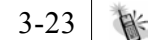

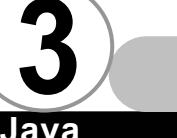

如果您的並非如此,可能是因為指令下達錯誤,請再重新檢 查。否則在之後步驟雖然不會發生錯誤,但是在將來配合網頁 伺服器來執行的時候將會出現錯誤。

ava

● 步驟6:測試與除錯

請撰寫一個名為 midjartest. bat 的批次檔,內容如下:

midjartest.bat
d:\midp-fcs\bin\midp -classpath d:\midp-fcs\classes;%1 descriptor %2

### 注意

因為排版的關係,將批次檔的內容用數行呈現,且兩行之 間有空白字元作為間隔。實際上的批次檔中整個指令必須在同 一行。

接著你可以在命令列輸入:

#### midjartest HelloMIDlet.jar HelloMidlet.jad

如果執行過程沒有錯誤,則會出現 MIDP 模擬器,內容如下:

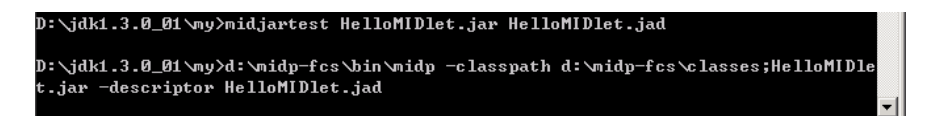

按下圖上用圓圈框住的手機按鈕就可以執行程式,內容如下

3-24

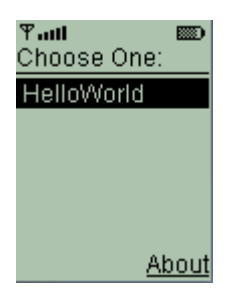

您也可以隨時按下用矩形框住的手機按鈕離開程式。

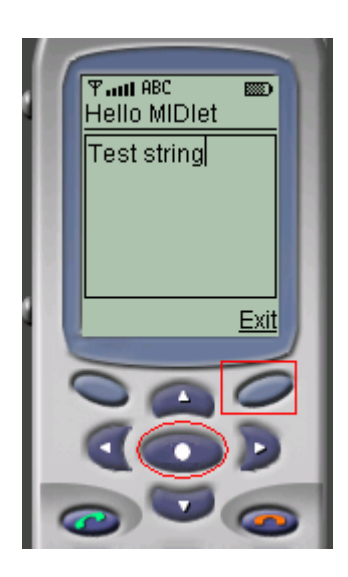

如果之前您的類別檔沒有經過預先審核的動作,那麼在按下上 述圓形紅色方框執行程式時會出現錯誤訊息如下:

ALERT: Error verifying class HelloMIDlet

ALERT: Error verifying class HelloMIDlet

接著 MIDP 模擬器會立刻停止執行而跳出。

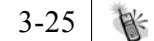

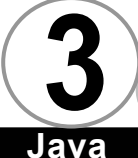

# 步驟7:將程式下載到實體機器上執行

當您拿到可以執行的 MIDIet 的手機時,應該至少有兩種方法可 以讓 MIDIet 下載到該手機上:

nvn

- 1. 透過網頁伺服器。
- 透過支援 MIDIet 的手機所提供的套件中與 PC 的連接線。有 關 MIDP 和網頁伺服器搭配的部分我們將在後面的章節位各 位解説。而利用連接線將 MIDIet 下載到手機上這個動作則 每家廠商各自有各自的解決方案,到時候還請您自行參考特 定手機的使用説明書。

最後,這些麻煩的步驟肯定讓您覺得很不方便,所以我們可以 再額外撰寫一個名為 midjaremu.bat 的批次檔,讓這些繁複的步驟 一次做完:

midjaremu.bat

```
call midjavac %1
call midver %2 %2
call midjar %3 %4 %2
call midjartest %3 %4
```

接著你可以在命令列輸入:

midjaremu HelloMIDlet.java HelloMIDlet HelloMIDlet.jar HelloMidlet.jad

| D:\jdk1.3.0_01\my>midjaremu HelloMIDlet.java HelloMIDlet HelloMIDlet.jar HelloM<br>Dlet.jad                           |
|----------------------------------------------------------------------------------------------------|
| D:\jdk1.3.0_01\my>call midjavac HelloMIDlet.java                                                                      |
| D:\jdk1.3.0_01\my>javac -g:none -classpath d:\midp-fcs\classes;bootclasspath<br>d:\midp-fcs\classes HelloMIDlet.java  |
| D:\jdk1.3.0_01\my>call midver HelloMIDlet HelloMIDlet                                                                 |
| D:\jdk1.3.0_01\my>d:\midp-fcs\bin\preverify -classpath d:\midp-fcs\classes;d<br>HelloMIDlet HelloMIDlet               |
| D:\jdk1.3.0_01\my>call midjar HelloMIDlet.jar HelloMIDlet.jad HelloMIDlet                                             |
| D:\jdk1.3.0_01\my>jar -cfm HelloMIDlet.jar HelloMIDlet.jad -C .\HelloMIDlet .                                         |
| D:\jdk1.3.0_01\my>call midjartest HelloMIDlet.jar HelloMIDlet.jad                                                     |
| D:\jdk1.3.0_01\ny>d:\midp-fcs\bin\midp -classpath d:\midp-fcs\classes;HelloMIDle<br>t.jar -descriptor HelloMIDlet.jad |

如果中間任何一個步驟沒有發生錯誤的話,這個批次檔可以幫 您將所有的步驟一次搞定。但是這種方便的工具也有其缺點,一般 常常發生的問題在您修改了程式之後,您的程式有誤,導致第一個 編譯步驟就發生錯誤,無法產生您預期中的新版類別檔,可是之後 的步驟卻仍然可以執行成功,這是因為前一版編譯成功的舊版類別 檔還存在目錄之下。這樣一來,您總是執行到舊版的程式,自然並 非您所預期的結果,所以請務必注意每一個步驟的輸出結果,任何 一個步驟發生錯誤都可能讓您執行到舊版程式。所以建議您每次重 新編譯時先刪去上一次所產生的所有檔案。

最後要額外告訴您的是,前面我曾提到,如果您只是單純想要 在 MIDP 模擬器上執行的話,您可以省略合成 JAR 檔的步驟。少了這 個步驟,很自然的上述的指令也必須經過修改:

請撰寫一個名為 midtest. bat 的批次檔,內容如下:

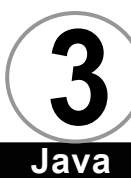

#### midtest.bat

nvn

d:\midp-fcs\bin\midp -classpath
d:\midp-fcs\classes;.\%1 -descriptor %2

### 注意

因為排版的關係,將批次檔的內容用數行呈現,且兩行之間有 空白字元作為間隔。實際上的批次檔中整個指令必須在同一行。

另外,-classpath 後面所接的參數是 d:\midp-fcs\classes;. \%1,沒有任何空白字元,絕對不是我打字錯誤喔!

接著你可以在命令列輸入:

#### midtest HelloMIDlet HelloMidlet.jad

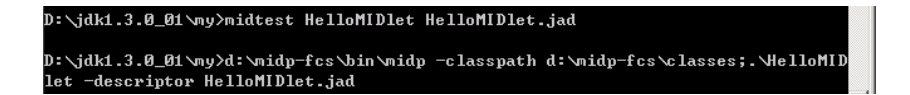

如果執行過程沒有錯誤,一樣會出現 MIDP 模擬器。

當然,如果您要將這個繁複的過程自動化,您仍然可以撰寫一個批次檔來簡化您的工作,請額外撰寫一個名為 midemu.bat 的批次 檔,讓這些繁複的步驟一次做完:

#### midemu.bat

call midjavac %1
call midver %2 %2
call midtest %2 %3

接著你可以在命令列輸入:

midemu HelloMIDlet.java HelloMIDlet HelloMidlet.jad

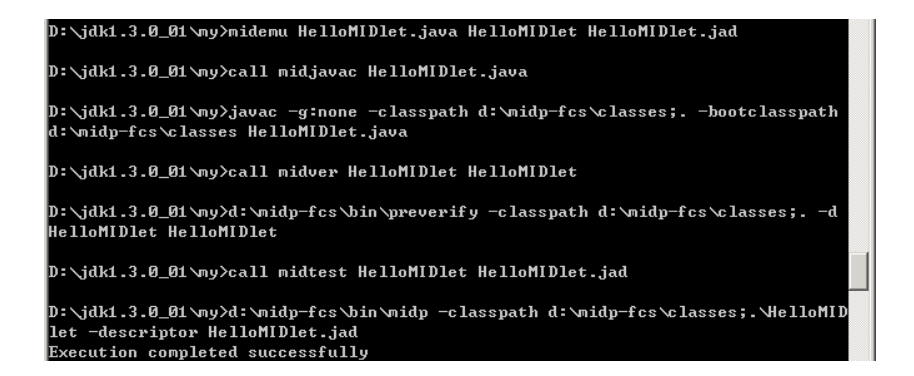

如果中間任何一個步驟沒有發生錯誤的話,這個批次檔可以幫您將 所有的步驟一次搞定。就如同前面所説,方便的工具也有缺點,使 用時請務必小心觀看每一個步驟的執行結果。

# MIDP 參考實做對中文的支援 ▼

請嘗試修改 HelloMIDIet. java,內容如下:

### HelloMIDlet.java

```
import javax.microedition.midlet.*;
import javax.microedition.lcdui.*;
public class HelloMIDlet extends MIDlet implements
CommandListener
{
    private Command exitCommand;
    private Display display;
    public HelloMIDlet()
    {
        display = Display.getDisplay(this);
        exitCommand = new Command("離開", Command.SCREEN, 2);
```

### Java

```
}
   public void startApp()
   {
      System.out.println("MIDlet 啓動");
      TextBox t = new TextBox("哈囉 MIDlet","測試 string", 256,
0);
      t.addCommand(exitCommand);
      t.setCommandListener(this);
      display.setCurrent(t);
   }
   public void pauseApp()
   {
   }
   public void destroyApp(boolean unconditional)
   {
   }
   public void commandAction(Command c, Displayable s)
   {
     if (c == exitCommand)
     {
         destroyApp(false);
         notifyDestroyed();
     }
   }
}
```

 $\overline{0}\overline{0}$ 

程式的執行結果如下所示:

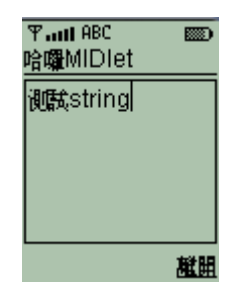

3-30

大家可以發現中文可以正常地顯示,但是 System.out.println() 的輸出可就沒那麼好了,如下圖所示:

| D:\jdk1.3.0_01\my>d:\midp-fcs\bin\midp | -classpath | d:\midp-fcs\classes;HelloMIDle |   |
|----------------------------------------|------------|--------------------------------|---|
| t.jar -descriptor HelloMIDlet.jad      |            |                                |   |
| MIDlet??                               |            |                                | - |

您可以將 midjavac. bat 的內容修改如下:

| midjavac.bat                                                                                              |
|----------------------------------------------------------------------------------------------------|
| javac -g:none -encoding ISO8859_1 -classpath d:\midp-<br>fcs\classes;bootclasspath d:\midp-fcs\classes %1 |

注意

因為排版的關係,將批次檔的內容用數行呈現,且兩行之間有空白字元作為間隔。實際上的批次檔中整個指令必須在同一行。

重新編譯之後結果會變成:

| প্রনা। <sup>ABC</sup><br>≪¢ÅoMIDIet |      |
|-------------------------------------|------|
| ſú_Őstring                          |      |
|                                     |      |
|                                     |      |
| L                                   | Â÷¶} |

螢幕上的中文全部變成亂碼,可是 System.out.println()的輸 出卻正常了:

3-31

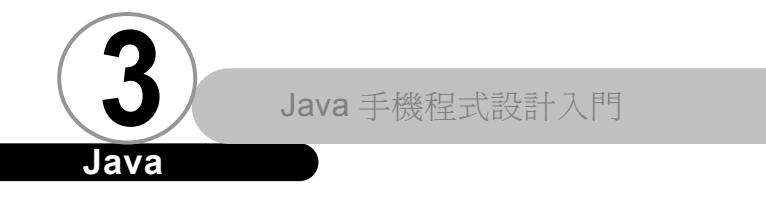

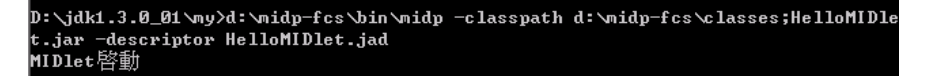

nvn

因為有這麼奇怪的結果,所以在這裡建議大家如果要使用中 文,儘量只要在圖形使用者介面的地方使用中文即可,而除錯輸出 的部分請全部使用英文。

接下來一定有人希望也能在一開始選擇 MIDIet 執行的時候也能 輸出中文,讓應用程式的名稱用中文顯示:

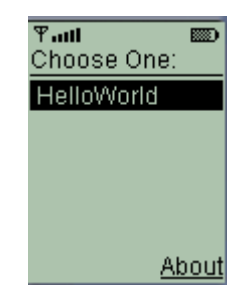

請比對螢幕上的輸出以及前面 HelloMIDIet.jad 的內容,您會 發現決定應用程式名稱的地方就在 HelloMIDIet.jad 的最後一行的 部分,所以您可能會將 HelloMIDIet.jad 的內容修改如下:

### HelloMIDlet.jad

```
MIDlet-Name: Helloworld
MIDlet-Version: 1.0.0
MIDlet-Vendor: Sun Microsystems, Inc.
MIDlet-Description: Sample Hello World MIDlet
MIDlet-Info-URL: http://java.sun.com/j2me/
MIDlet-Jar-URL: http://127.0.0.1/HelloMIDlet.jar
MIDlet-Jar-Size: 1020
MicroEdition-Profile: MIDP-1.0
MicroEdition-Configuration: CLDC-1.0
MIDlet-1: 哈囉世界,,HelloMIDlet
```

您會發現啟動 MIDP 模擬器之後螢幕上會變成:

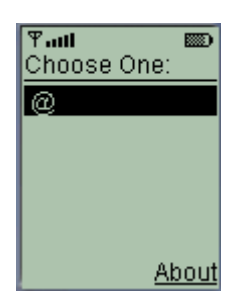

執行此程式螢幕上還會出現

| Tatl 📼            |
|-------------------|
| (W can nor be     |
| started using     |
| class             |
| null.             |
| Exception:        |
| java.lang.NullPoi |
| nterException     |
| Done              |

同時命令列也會出現錯誤訊息如下:

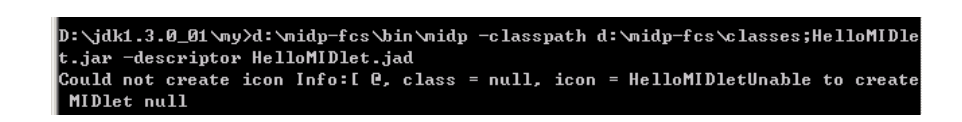

要解決這個問題,我們必須運用一點小技巧,請將 HelloMIDIet. jad 的檔名改成 HelloMIDIet. jad\_old。然後在命令列輸入指令:

native2ascii -encoding Cp950 HelloMIDlet.jad\_old HelloMIDlet.jad

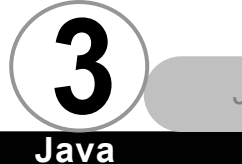

新產生的 HelloMIDIet. jad 如下所示:

HelloMIDlet.jad MIDlet-Name: HelloWorld MIDlet-Version: 1.0.0 MIDlet-Vendor: Sun Microsystems, Inc. MIDlet-Description: Sample Hello World MIDlet MIDlet-Info-URL: http://java.sun.com/j2me/ MIDlet-Jar-URL: http://127.0.0.1/HelloMIDlet.jar MIDlet-Jar-Size: 1020 MicroEdition-Profile: MIDP-1.0 MicroEdition-Configuration: CLDC-1.0 MIDlet-1: \u54c8\u56c9\u4e16\u754c,,HelloMIDlet

請重新執行模擬器,這次我們終於成功地讓選擇 MIDlet 的畫面 出現中文了:

 $\overline{0}$ 

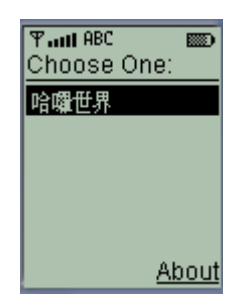

之所以選擇 MIDIet 的畫面有中文問題,是因為 MIDP 規格中規 定描述檔的內容一定要使用 Unicode 編碼,所以如果我們一定要將 應用程式的名稱用中文表示,就必需額外利用 native2ascii.exe 這 個工具,將描述檔中使用 Big5 編碼的文字轉換成中文以 Unicode 編 碼的描述檔。

# MIDP 模擬器的執行選項 ▼

MIDP 参考實做內附的 MIDP 模擬器的功能其實很多,本文用到 的其實只有少數幾個。表 1 我們將説明這些選項及其用途:

| 選項名稱                  | 用法                                                                                                    |
|-----------------------|----------------------------------------------------------------------------------------------------|
| -help<br>列印功能選項       | midp -help                                                                                                    |
| -version<br>列印版本      | midp -version<br>D:\jdk1.3.0_01\my>d:\midp-fcs\bin\midp -version<br>Jersion: MIDP-1.0 b10<br>Configuration: CLDC-1.0                                                                                                    |
| -debug<br>開啟除錯功能      | midp -debug                                                                                                    |
| -verbose<br>執行時印出執行細節 | midp -verbose<br>GC heap size: 300000 bytes<br>Invoking static initializer<br>Invoking static initializer |

表1 MIDP 模擬器執行選項

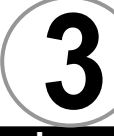

Java

|              |    | 1) |    |
|--------------|----|----|----|
| $\checkmark$ | UU | /  | 00 |

| 選項名稱                                         | 用  法                          |
|----------------------------------------------|-------------------------------|
| -classpath<br><路徑或.jar 檔>類別<br>檔的所在路徑或 JAR 檔 | midp -classpath foo.jar;c:\;. |
| -descriptor<br><.jad 檔>使用描述檔<br>來啟動程式        | midp -descriptor foo.jad      |

# MIDP 模擬器的執行環境 ▼

上述我們的程式都是在 MIDP 參考實做內附的 MIDP 模擬器中作 測試,根據標準實做內附的文件所説,這個內附模擬器在執行時可 以藉由一些環境變數來改變其特性,底下我們一一介紹這些特性。

| 環境變數名稱               | 型態 | 預設値  | 說明                                                                           |
|----------------------|----|------|------------------------------------------------------------------------------|
| CLASSPATH            | 串  |      | MIDP 模擬器會根據此環境變數<br>中所指定的目錄依序搜尋類別<br>檔。預設的目錄為".",也就是<br>您的提示符號當時所在之目錄<br>位置。 |
| DOUBLE_<br>BUFFERING | 甲  | true | 這個選項對於使用低階圖形處<br>理功能的人特別有用。可以有<br>效消除撕裂(tearing)的情形。                         |
| ENCODING             | 字串 | null | 我們使用的繁體中文可以正常<br>地在模擬器中顯現出來,所以<br>不用在意此環境變數。                                 |

表 2 MIDP 執行時期環境變數

| 環境變數名稱                    | 型態 | 預設値              | 說明                                                                        |
|---------------------------|----|------------------|---------------------------------------------------------------------------|
| SCREEN_DEPTH              | 字串 | 2(即 4 色<br>灰階畫面) | 2==>四色灰階<br>4==> 16 色<br>8==> 256 色                                       |
| ENABLE_CLDC_PR0<br>TOCOLS | 宇  | null             | 如果設定了此環境變數,那麼<br>CLDC 所能使用的傳輸協定將能<br>夠在 MIDP 中利用 Connector.<br>open()來使用。 |

至於設定環境變數的方法,會根據您所使用的作業系統而有所 不同。如果您是在 Windows 作業系統下,那麼您可以使用指令如:

#### set SCREEN\_DEPTH=8

就可以設定表 2 中所提到的環境變數。

随時您都可以使用指令:

#### echo %SCREEN\_DEPTH%

觀看環境變數目前的值。

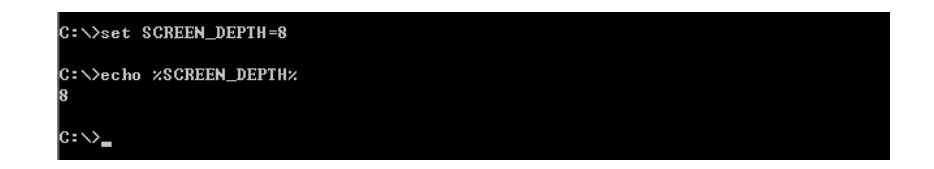

如果您是在 Unix 環境(如 Solaris)之下,那麼設定環境變數 的方法則會根據您所使用的 shell 而有所不同,請自行參閱該 shell 的説明文件來設定環境變數。

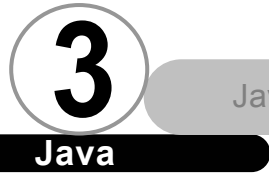

總 結 ▼

走了那麼遠一段路,終於完成了我們的第一個 MIDlet。雖然稍 後我們會介紹許多不同的開發工具,但是,最後您還是會發現,在 解決中文問題的時候,參考實做仍是最有威力的開發工具。

請不要砍掉在本章過程之中所產生的 HelloMIDIet.jar 與 HelloMIDIet.jad,這兩個檔案我們將會在往後章節中使用。